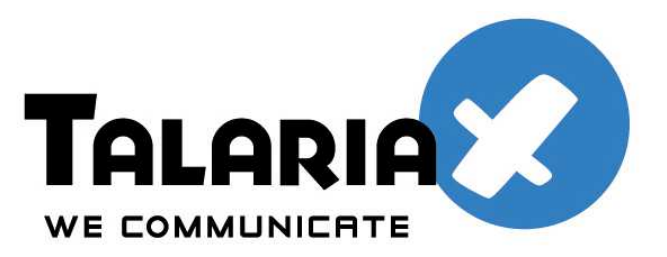

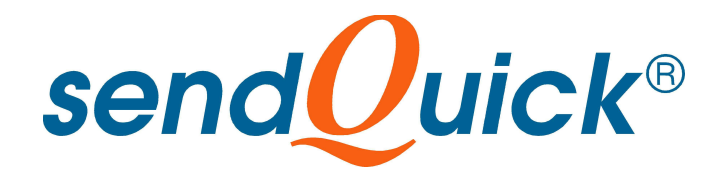

# SageCRM and SendQuick SMS Gateway

## **Integration Guide**

Prepared by

### **TalariaX Pte Ltd**

76 Playfair Road #08-01 LHK2 Singapore 367996

Tel: +65 62802881 Fax: +65 62806882

E-mail: info@talariax.com Web: www.talariax.com

## SAGECRM AND SENDQUICK SMS INTEGRATION GUIDE

## 1. INTRODUCTION

This document is prepared as a configuration guide to integrate between SageCRM and sendQuick SMS gateway to allow SageCRM users to send and receive SMS from SageCRM. The integration will allow SageCRM to enjoy the benefits of having the ability to send SMS to enhance the CRM functionalities.

### 2. SETUP & CONFIGURATION

#### A) Setup sendQuick SMS gateway

First, perform the sendQuick configuration by configuring the IP address, provide a hostname and complete the setup of the system. The key to the configuration is to use the sendQuick built-in SMTP server to convert the email-to-SMS. The emails will be sent from SageCRM to sendQuick, and converted to SMS.

For more details, refer to sendQuick Server Administration Manual.

#### B) Configure SageCRM

The way to integrate SageCRM with sendQuick is to use the SMS sending function which is an existing feature in SageCRM. The function is called **Mobile Email Address**. This means SageCRM has a built-in method to send SMS using the email (SMTP method).

There are two (2) steps to perform in the SageCRM configuration which is documented below:

#### I) Specify E-mail / SMS settings as follows:

- (a) Open Administration > E-mail And Documents > E-mail Configuration.
- (b) Select the **Change** action button.
- (c) Once you have completed the fields, select Save.
- (d) The following table describes the fields on the E-mail / SMS settings page (shown below)

| No | Field               | Description                                                      |  |  |  |
|----|---------------------|------------------------------------------------------------------|--|--|--|
| 1  | SMS domain name     | The sendQuick SMS gateway will process the received              |  |  |  |
|    |                     | email and convert to SMS. The address format it                  |  |  |  |
|    |                     | recognizes to send as the SMS message is <phone< th=""></phone<> |  |  |  |
|    |                     | number>@ <sms domain="">. For example</sms>                      |  |  |  |
|    |                     | 086122346@sms.domain.com. (the sms.domain.com is the             |  |  |  |
|    |                     | hostname of sendQuick server)                                    |  |  |  |
| 2  | SMTP server for SMS | This is the name of the mail server or IP address of             |  |  |  |
|    | messaging           | sendQuick's built-in SMTP server. This is used to receive        |  |  |  |
|    |                     | the e-mails to be sent as SMS messages.                          |  |  |  |
| 3  | Use SMS features    | Specify whether you want to use SMS features. You need           |  |  |  |
|    |                     | to restart the application if you set this field to Yes.         |  |  |  |
| 4  | SMTP Authentication | Disable this function as sendQuick does not use SMTP             |  |  |  |
|    |                     | authentication                                                   |  |  |  |

|                                           | Administration -> E-mail                                                                                                    | and Documents -> E-mail Configuration                                                                                                    |                                                                                  |                                                          | /                |
|-------------------------------------------|----------------------------------------------------------------------------------------------------|----------------------------------------------------------------------------------------------------|----------------------------------------------------------------------------------|----------------------------------------------------------|------------------|
| ← → Recent<br>Main Menu<br>Administration | Sage CRM User Survey<br>Please help us get closer to our custo                                                                                                    | mers by participating in our usage survey.                                                                                                    | Take Survey                                                                      | Remind me at next logon                                  | <u>Dismiss</u>   |
| Users Customization                       | E-mail/SMS<br>Use CRN's embedded E-mail editor:<br>Yes •<br>Send mail using:<br>Internal SMTP •<br>Outbound E-mails should be filed by:<br>CRM •<br>Outgoing mail server (SMTP):<br>[64.88.171.110 2<br>SMS domain name:<br>[sms.sageasia.com] 2 | Allow send using Outlook:<br>Yes  Send E-mail as HTML:<br>Yes  Hail Manager Server filing address:<br>SHTP port:<br>25<br>3<br>SHTP server for SMS messaging:<br>192.168.1.8 | Mail Manager Server film<br>8bcc=<br>SMTP User Name:<br>Use SMS features:<br>Yes | g address prefix:<br>SMTP Password:<br>SMS From Address: | Cancel<br>Cancel |
| E-mail and<br>Documents                   |                                                                                                    |                                                                                                    |                                                                                  |                                                          |                  |

#### II) Users Configuration

Once the above steps were completed, you will need to configure the Users configuration to receive the SMS. The steps are documented below:

#### Set the Mobile Email Address

The typical format for sending out SMS using the email's TO address needs to be #mobile\_number#@sms.domainname that will also depends on the format specified in the SMS gateway. Note that the '@sms' is hardcoded in CRM.

| 🖉 CRM - CRM61                           | - Windows Internet Explore                            | ar -                                    |                                          |                               |                                  |                                                   |                          |
|-----------------------------------------|-------------------------------------------------------|-----------------------------------------|------------------------------------------|-------------------------------|----------------------------------|---------------------------------------------------|--------------------------|
| <b>(3))</b> - 🖻                         | http://crm55/CRM61/eware.dll/go                       |                                         |                                          |                               |                                  | 💌 🍫 🗙 Live Sea                                    | rch 🖉 🔹                  |
| File Edit View                          | Favorites Tools Help                                  |                                         |                                          |                               |                                  |                                                   |                          |
| * * 88 -                                | CRM                                                   | TalariaX sendQuick                      | CRM - CRM61                              | × 🌈 CRM - CRM61               |                                  | 🙆 • 📾 ·                                           | 🖶 🔹 🔂 Page 🔹 🎯 Tools 🔹 🎇 |
| Sage<br>CRM                             | Administration                                        | 1 -> <u>Users</u> -> <u>Users</u> -> Sy | stem Administrator                       |                               |                                  |                                                   |                          |
| Recent     Main Menu     Administration | User Details User Preferences                         | Security User Activity Histor           | y •••                                    |                               |                                  |                                                   |                          |
| Users                                   | First Name:<br>System<br>User Name:<br>Admin          |                                         | Last Name:<br>Administrator<br>Password: |                               | E-mail:<br>admin@panoplytech.com |                                                   | / Change                 |
| Customization                           | Primary Team:<br>Operations<br>Resource:<br>False     |                                         | Home Territory:<br>Worldwide             |                               |                                  |                                                   | Continue                 |
| Advanced                                | Disabled:                                             |                                         |                                          |                               |                                  |                                                   | Reassign                 |
| Customization                           | More User Details                                     |                                         |                                          |                               |                                  |                                                   | and Disable              |
|                                         | Department:<br>IS                                     |                                         |                                          | Phone:<br>353 1 612 3456      |                                  | Ext.:<br>3456                                     | Disable                  |
| Data Management                         | Display Team:<br>Direct Sales, Telesales, Custome     | er Service, Marketing                   |                                          | Home Phone:                   |                                  | Fax:<br>353 1 612 3444                            | Help                     |
|                                         |                                                       |                                         |                                          | Mobile:<br>98431545<br>Pager: |                                  | Language:<br>US English<br>User SMS notification: |                          |
| E-mail and<br>Documents                 | Hobile E-mail address:<br>+6598431545@sms.sapeasia.cc |                                         |                                          | Forecasting - Reports         | To:                              | True<br>Forecasting - Currency:<br>SGD            |                          |
| System                                  | ACCPAC CRM System Admin                               |                                         |                                          | Location:<br>Dublin           |                                  | Desk Location:<br>5/234A                          |                          |
| •                                       | Cocurity                                              |                                         |                                          |                               |                                  |                                                   | ~                        |
| Done                                    | 0.000                                                 |                                         |                                          |                               |                                  | Second in                                         | tranet 🔍 100% 👻          |
| 📑 start                                 | 🖆 🌈 🧕 🦈 🥻 CRM - CRM                                   | 61 - Win 🦾 SMS                          | Microso                                  | ft SQL Server                 |                                  |                                                   | EN 🔇 🏝 11:05 AM          |

#### **Setting of Reminder Preferences to include SMS**

You can configure on what the user will receive SMS and one of the function is reminder SMS.

| Sage .         | My CRM for: System Admin                  | iistrator                                          |                                                    |                                           |                                                          |  |
|----------------|-------------------------------------------|----------------------------------------------------|----------------------------------------------------|-------------------------------------------|----------------------------------------------------------|--|
| 🗲 🔸 Recent Q   | uick Start Dashboard Calendar Contacts    | Leads Opportunities Cases Shared Documents Pr      | references Groups Notify                           |                                           |                                                          |  |
| Administration | Login and Session Preferences             | 1                                                  |                                                    |                                           |                                                          |  |
| Q              | Log Me In To:<br>Calendar                 | Empty Recent List for each session:<br>No          | Recent List activation by:<br>Click                | Pop Out List activation by:<br>Click      | Change                                                   |  |
| Find           | My default Find screen:<br>Company        | Show Solutions In My CRM:<br>No                    | Show outbound calls In My C<br>No                  | RM: Currency:<br>\$                       | Reinstall CRM<br>Outlook                                 |  |
| New            | Show Leads Pipe Line:<br>Yes              | Show Opportunities Pipe Line:<br>Yes               | Show Cases Pipe Line:<br>Yes                       | Grid Size:<br>15                          | <ul> <li>integration</li> <li>Change Password</li> </ul> |  |
| C)             | E-mail Screen Position:<br>Split          | Line Item Screen Position:<br>Split                | Default E-mail address:                            |                                           | About CRM                                                |  |
| My CRM         | Report Print Preview Default Page Size:   | Report Print Preview Default Orientation           | ion: Default E-mail Template:                      | Hide CTI On Idle:<br>Yes                  | Pelp                                                     |  |
| Team CRM       | Single-Column Calendar:<br>No             | Number of Calendar Columns:<br>4                   | Full menu in Outlook:<br>No                        | Preferred Theme:<br>Default               |                                                          |  |
| PERMIT         | CSV File Export Delimiter:                |                                                    |                                                    |                                           |                                                          |  |
| Reports        | Date /Time Preferences                    |                                                    |                                                    |                                           |                                                          |  |
| earch Document | Calendar View:                            | Calendar Start Time:<br>09:00                      | Calendar End Time:<br>18:00                        | My week starts on:<br>Monday              |                                                          |  |
| Marketing      | Date format:<br>dd/MM/yyyy                | Use AM/PM:<br>Yes                                  | Time Zone:<br>(GMT +08:00) Kuala Lumpur, Singapore |                                           |                                                          |  |
| *              | Number Preferences                        |                                                    |                                                    |                                           |                                                          |  |
| Log Off        | Decimal Point:                            | Decimal Places:<br>2                               | Thousand Separat                                   | Thousand Separator:                       |                                                          |  |
| ſ              | Reminder Preferences                      |                                                    |                                                    |                                           |                                                          |  |
|                | Default targets for high priority reminde | er messages: Default targets for normal pri<br>SMS | iority reminder messages: Default tar<br>SMS       | rgets for low priority reminder messages; |                                                          |  |
|                |                                           |                                                    |                                                    |                                           |                                                          |  |
|                |                                           |                                                    |                                                    |                                           |                                                          |  |
|                |                                           |                                                    |                                                    |                                           |                                                          |  |
|                |                                           |                                                    |                                                    |                                           |                                                          |  |

### 3. SMS APPLICATIONS

SageCRM is a powerful application platform that can be designed to use for many applications. Some of the SMS applications using SageCRM includes:

- (a) SMS Alert for task and appointment
- (b) Send SMS to assignee when re-assigning a ticket
- (c) Mass SMS to group of contacts
- (d) SMS marketing (may require a script from Sage)
- (e) SMS for helpdesk for job deployment
- (f) SMS for contact centres
- (g) Other SMS applications, as long as it can be sent using the SMS tool on SageCRM.